## Webex 會議室操作說明

1. 點選本場次網址:

臺北民權歌劇團的性別展演與分工

https://asmeet.webex.com/asmeet/j.php?MTID=maa53823fa83a103fa202fb053bcadcd6

## 2. 按開啟「Webex」或「啟動會議」

| ) Google X 🖤 Cisco Webex Meetings X 🕂                                                 |                                                               | v - 0                                                         |
|---------------------------------------------------------------------------------------|---------------------------------------------------------------|---------------------------------------------------------------|
| → C 🔒 asmeet.webex.com/wbxmjs/joinservice/sites/asmeet/meeting/download/f2c38ce23d8f4 | 469da8fcc8144e588977?siteurl=asmeet&MTID=m19b17f5a655494f60d8 | ue79898f5e798c 😰 🖈 🔲 😩                                        |
| Google 🥹 Mail2000副年系统 🔿 医性外病起管理系统 翰 中田物质技术 🥝 物为行取招胜(第一 🔗 重要                           | 要開設「Webex」嗎?                                                  | o数字 🖸 發音新興術:希望 🌃 自由時報電子報 🧐 Openfind Mai200 🖤 Cisco Webex Meet |
| webex                                                                                 | https://asmeet.webex.com 想要請款這保護用程式。                          | man:                                                          |
| n date                                                                                | □ 一律允許 as meet.webex.com 使用相關聯約意用程式開設道護總結                     | -samoly                                                       |
|                                                                                       |                                                               | 6                                                             |
|                                                                                       | 10.00 Webex J                                                 | J                                                             |
| _                                                                                     | <b>•</b>                                                      | -                                                             |
|                                                                                       | ( <del>-</del> -                                              |                                                               |
|                                                                                       |                                                               |                                                               |
|                                                                                       |                                                               |                                                               |
|                                                                                       | 大坦二 しわ て開かいからって                                               |                                                               |
|                                                                                       | 在提示上按一下 <b>用啟 Webex</b> 。                                     |                                                               |
| 如果沒刻                                                                                  | 有出現提示,請改為按一下 <b>啟動</b>                                        | 會議。                                                           |
|                                                                                       |                                                               |                                                               |
|                                                                                       | 啟動會議                                                          |                                                               |
|                                                                                       |                                                               |                                                               |
|                                                                                       |                                                               |                                                               |
|                                                                                       |                                                               |                                                               |
|                                                                                       | 沒有 Webex? <u>立即下載。</u>                                        |                                                               |
|                                                                                       | 使用應用程式遇到問題?從您的瀏覽器加入。                                          |                                                               |
|                                                                                       |                                                               |                                                               |
|                                                                                       |                                                               |                                                               |
|                                                                                       |                                                               |                                                               |
|                                                                                       |                                                               |                                                               |
|                                                                                       |                                                               |                                                               |
|                                                                                       |                                                               |                                                               |
|                                                                                       |                                                               | 自意日の正日本                                                       |
|                                                                                       |                                                               | - He 1140                                                     |

**3**. 填入姓名及電子郵件地址【姓名請填報名時的中文或英文名稱】,然後按「以訪客身分加入」

| © ×                                                                                                    |  |
|----------------------------------------------------------------------------------------------------|--|
|                                                                                                    |  |
| 加入會議                                                                                                    |  |
| (<br>報告)<br>Wetter and Annual Annual Ann |  |
|                                                                                                    |  |
| 2                                                                                                    |  |
| webex                                                                                                    |  |
|                                                                                                    |  |
| (100 - 1000 - 1000                                                                                                    |  |
| # A 🛓 # 6 🥐 # # 22 🖬 # 🔽 🖉 Ø 🖡 😳                                                                                                    |  |

4. 按「加入會議」,請開啟螢幕右下方「喇叭」(見下圖 🔵 處)。

| 00 Cisco Webex Meetings |                       |                        |                       | 各 民族所 ① - ロ ×   |
|-------------------------|-----------------------|------------------------|-----------------------|-----------------|
|                         | 尋織                    | 語:卑南族呂家望與射馬干織品文飾研究     |                       |                 |
|                         |                       |                        |                       |                 |
|                         |                       |                        |                       |                 |
|                         |                       |                        |                       |                 |
|                         |                       |                        |                       |                 |
|                         |                       |                        |                       |                 |
|                         |                       |                        |                       |                 |
|                         |                       |                        |                       |                 |
|                         |                       |                        |                       |                 |
|                         |                       |                        |                       |                 |
|                         |                       |                        |                       |                 |
|                         |                       |                        |                       |                 |
|                         |                       |                        |                       |                 |
|                         |                       |                        |                       |                 |
|                         |                       |                        |                       |                 |
|                         |                       |                        |                       |                 |
|                         |                       |                        |                       |                 |
|                         |                       |                        |                       |                 |
|                         |                       |                        |                       |                 |
|                         | ☑ 建棕至褐訊系统             | ○ 首続:使用電腦資訊            | 魯 测试期叭和麥克風            |                 |
|                         |                       | 🖇 取消薪音 🗸 🔯 開始視訊 🗸 開始會議 |                       |                 |
|                         |                       |                        | <u>A</u>              | 77.0164         |
| 🍯 🔎 🛓 🔲 🌾               | e 💽 📕 📲 🛢 🖬 🚳 😒 🧕 💁 🥵 |                        | 📅 🗷 🐨 🖧 🗢 🕄 🔍 🗮 📢 🚺 🗉 | 英 曾 2022/4/22 見 |

- 進入會議室後,除了問答時間之外,請將「麥克風」設成靜音模式,可選擇開始視 訊或不開啟皆可。
- 在問答時間,如欲透過語音提問,請於右下方的聊天視窗中,輸入文字訊息「單位+ 姓名+『提問』二字」(如:民族所〇〇〇提問),經主持人點名後,開啟麥克風發 言。

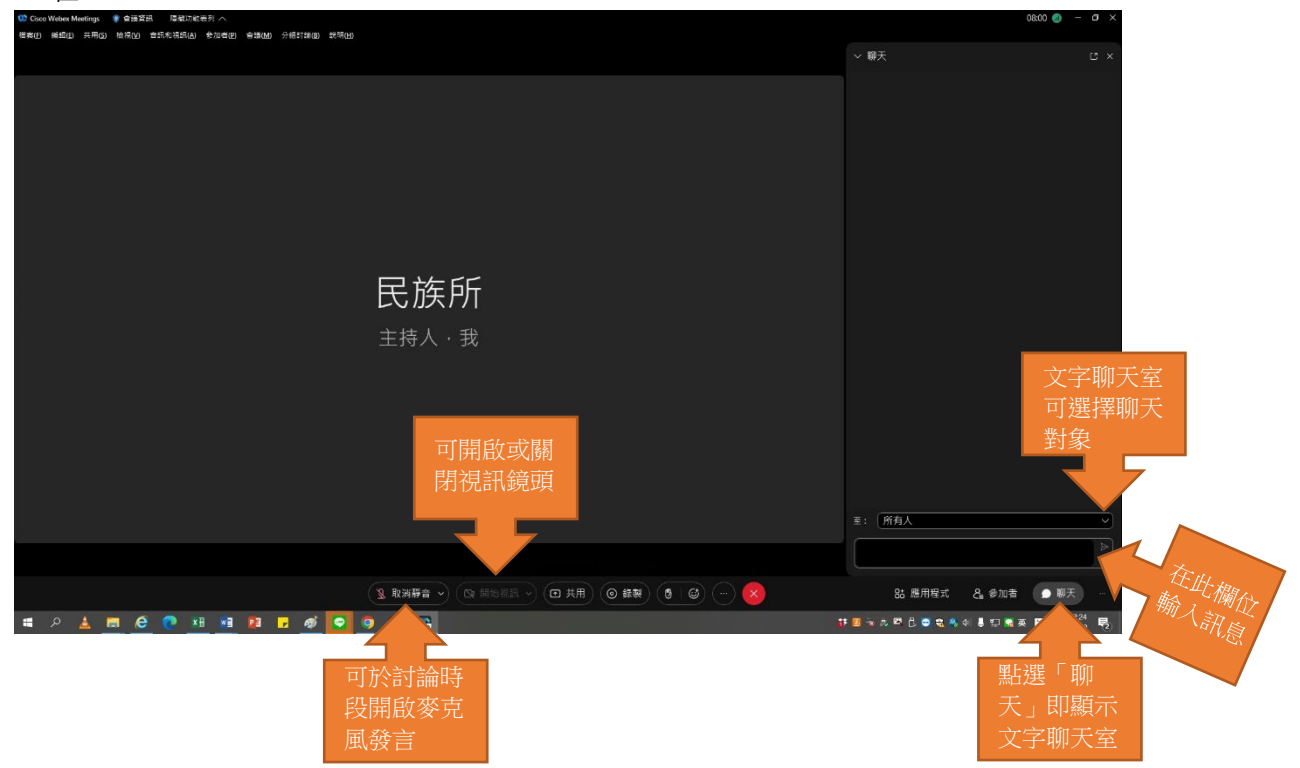

7. 為使會議進行順利,請您務必取得主持人同意後,再開啟麥克風發言。若擅自發言 干擾會議進行,工作人員將強制關閉您的麥克風,敬請見諒。